## คู่มือการตรวจสอบคุณภาพข้อมูล 50 แฟ้ม

การตรวจสอบคุณภาพข้อมูล 50 แฟ้ม แยกรายแฟ้ม คือการตรวจสอบคุณภาพของข้อมูล ที่ถูกนำเข้ามารวบไว้ใน ฐานข้อมูลของ HDC ซึ่งในปัจจุบันฐานข้อมูล 50 แฟ้มได้ถูกย้ายไปไว้ที่ Server Cloud ของกระทรวงสาธารณสุข หน่วย บริการสามารถเข้าใช้ได้ดังนี้

1. เข้าใช้งานด้วย URL http://cti.hdc.moph.go.th

2. เข้าใช้งานด้วยหมายเลข ip address http://203.157.102.122

การสั่งประมวลผลการตรวจสอบคุณภาพข้อมูล สสจ.จะดำเนินการสั่งประมวลผล ในช่วง วันหยุดเสาร์-อาทิตย์ ทุกสัปดาห์ ทุกหน่วยบริการ HDC จะประมวลผลการตรวจสอบข้อมูลเป็นปีงบประมาณ หน่วยบริการทุกแห่งต้องแก้ไข ข้อมูลรายบุคคลให้ถูกต้อง โดยเข้าไปแก้ไขที่ โปรแกรมของหน่วยบริการของตนเอง และทำการส่งข้อมูล 50 แฟ้ม เข้ามา ที่ HDC ใหม่

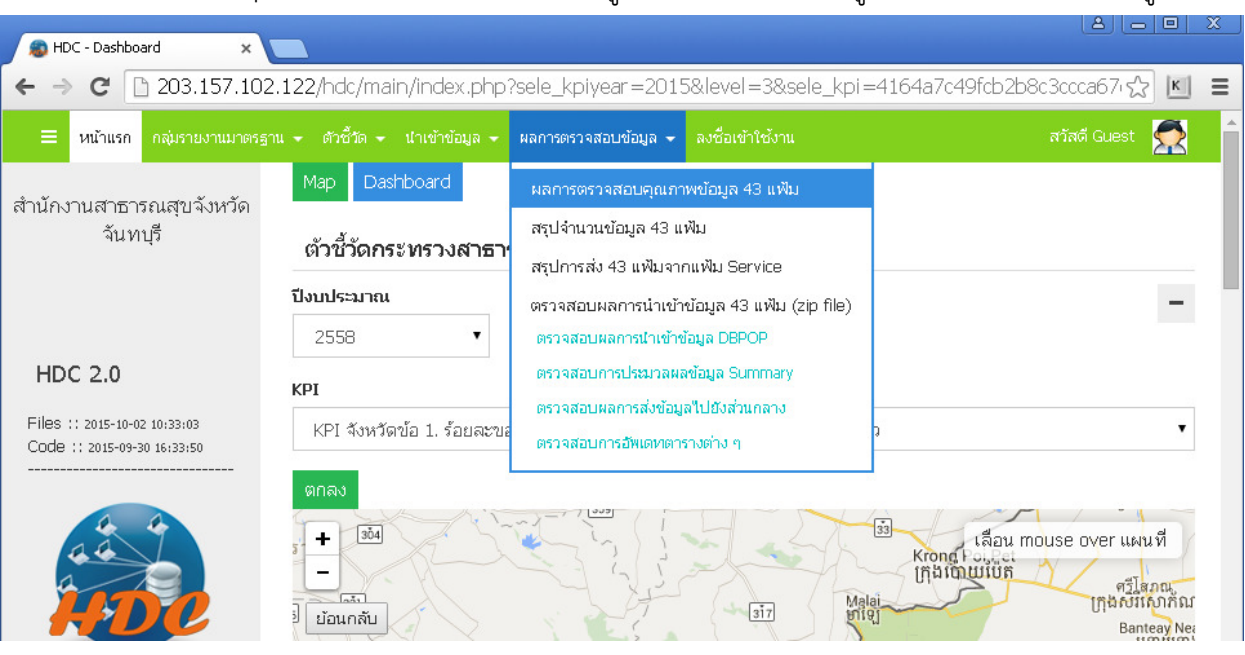

1.เข้า web HDC http://203.157.102.122 ไปที่เมณู ผลการตรวจสอบข้อมูล > ผลการตรวจสอบข้อมูล 50 แฟ้ม

2. เมื่อเลือก ผลการตรวจสอบคุณภาพข้อมูล 50 แฟ้ม ต้อง login ก่อน ใช้ user และ password ชุดเดียวกับที่ส่ง 50 แฟ้มครับ

## ลงชื่อเข้าใช้งานโปรแกรม

| Username                                                                                                    |                                              |
|----------------------------------------------------------------------------------------------------|----------------------------------------------|
| Þassword                                                                                                    |                                              |
| 🕑 ตกลง                                                                                                    |                                              |
| <ol> <li>เลือกอำเภอ &gt; เลือกสถานบริการ &gt; ตกลง HDC จะแสดง ชื่อแฟ้มข้อมู<br/>จำนวนข้อมูลที่ error</li> </ol> | <u>มูล</u> ที่ สสจ. ได้ สั่งประมวลผลแล้ว และ |
| คลิกที่ตัวเลข จำนวนข้อมูล error เพื่อดูรายละเอียดที่ error                                                      |                                              |

| เลือกอำเภอ :                        | เลือกสถานบริการ :                              |          |                           |
|-------------------------------------|------------------------------------------------|----------|---------------------------|
| เมืองจันทบุรี                       | <ul> <li>02013-โรงพยาบาลส่งเสริมสุข</li> </ul> | ปภาพธ์ 🔽 |                           |
| 🕼 ตกลง                              |                                                |          |                           |
|                                     |                                                |          |                           |
| 10 • entries per page               |                                                |          | Sea                       |
| 10 🔹 entries per page<br>ลำดับที่ ^ | ชื่อแฟ้มข้อมูล                                 | ¢        | Sear<br>จำนวนข้อมูล ERROR |

4. เมื่อคลิกเลือกข้อมูล error HDC จะแสดงจำนวนข้อมูล error ว่ามีจำนวน กี่ Record ให้คลิกต่อที่ตัวเลข จะแสดง

| ข้อมูล e | error |
|----------|-------|
|----------|-------|

|                  | กลุ่มรายงานมาตรฐาน 🗸 ตัวชี้วัด 🛩 นำเข้าข้อมู      | เล → ผลการตรวจสอบข้อมูล → ระบบแอจมิน →                                                            | ออกจากระบบ สวัสดี รพ.สต.เกาะขวาง 🕵 |  |
|------------------|---------------------------------------------------|---------------------------------------------------------------------------------------------------|------------------------------------|--|
| oggle navigation |                                                   |                                                                                                   |                                    |  |
| 📰 ตรวจสอ         | ่ <mark>บบคุณภาพข้อมูล 43 แฟ</mark> ้ม >> ผลการตร | วจทั้งหมด >> รายแฟัม person ของรหัส                                                               | 02013                              |  |
| to T ontric      | 26 POF 1230                                       |                                                                                                   |                                    |  |
| 10 • entrie      | es her hage                                       |                                                                                                   | Search: Search here                |  |
| ลำดับที่ ^       | ชื่อแฟ้มข้อมูล 🗘                                  | รหัส ERROR(รหัส สปสช.)                                                                            | จำนวนข้อมูล ERROR 🗘                |  |
| 1                | person                                            | PEO1 ()<br>CID เลขที่บัตรประชาชนไม่ถูกต้อง(NATION=099)                                            | 977                                |  |
| 2                | person                                            | PEO4 ()<br>PRENAME เป็นค่าว่างหรือไม่ตรงตามรหัสมาตรฐาน                                            | 53                                 |  |
| 3                | person                                            | PE12 ()<br>RACE เชื้อชาติไม่ตรงตามรหัสมาตรฐาน                                                     | 1                                  |  |
| 4                | person                                            | PE18 ()<br>LABOR รหัสความเป็นคนต่างด้าวเป็นค่าว่างหรือไม่ตรงตาม<br>รหัสมาตรฐาน(กรณี NATION<>099)  | 268                                |  |
| 5                | person                                            | PE21 ()<br>CID ที่มีสถานะ 1,3 ซ้ำกับหน่วยบริการอื่น(Option นี้สำหรับ<br>การประมวลทั้งหมดเท่านั้น) | 1,102                              |  |
| 6                | person                                            | PE22 () 91<br>มีอานุขึ้นยาว >110 ปี                                                               |                                    |  |
| 7                | person                                            | PE23 ()<br>FSTATUS สถานะในครอบครัวไม่ตรงตามรหัสมาตรฐาน                                            | 65                                 |  |
| 8                | person                                            | PE24 ()<br>VSTATUS สถานะในชมชนไม่ตรงตามรหัสมาตรราน                                                | 2                                  |  |

## 5. เมื่อคลิก ตัวเลขข้อมูลที่ error เวป HDC จะแสดงรายละเอียด เป็นราย Record error

| <b>≣</b> ีด<br>รหัส 0 | 📰 ตรวจสอบคุณภาพข้อมูล 43 แฟ้ม >> ผลการตรวจทั้งหมด>> รายแฟ้ม person >> รายรหัส PE01 ของ<br>รหัส 02013 |          |           |                                                    |               |  |  |
|-----------------------|----------------------------------------------------------------------------------------------------|----------|-----------|----------------------------------------------------|---------------|--|--|
| เลือกหน้าที่          | ง็อกหน้าที่จะแสดงผล :: 1 🔽                                                                           |          |           |                                                    |               |  |  |
| สำดับที่              | ชื่อแฟ้ม<br>ข้อมูล                                                                                   | HOSPCODE | PID       | รหัสที่ ERROR (รหัส สปสช.)                         | ERROR Detail  |  |  |
| 1                     | person                                                                                               | 02013    | 000012102 | PE01()=CID เลขที่บัตรประชาชนไม่ถูกต้อง(NATION=099  | 0020135920451 |  |  |
| 2                     | person                                                                                               | 02013    | 000017123 | PE01()=CID เลขที่บัตรประชาชนไม่ถูกต้อง(NATION=099) | 0020133871029 |  |  |
| 3                     | person                                                                                               | 02013    | 000450    | PE01()=CID เลขที่บัตรประชาชนไม่ถูกต้อง(NATION=099) | 0020131000004 |  |  |
| 4                     | person                                                                                               | 02013    | 000454    | PE01()=CID เลขที่บัตรประชาชนไม่ถูกต้อง(NATION=099) | 0020131282417 |  |  |
| 5                     | person                                                                                               | 02013    | 000570    | PE01()=CID เลขที่บัตรประชาชนไม่ถูกต้อง(NATION=099) | 0020138749426 |  |  |
| 6                     | person                                                                                               | 02013    | 001528    | PE01()=CID เลขที่บัตรประชาชนไม่ถูกต้อง(NATION=099) | 0020132456150 |  |  |
| 7                     | person                                                                                               | 02013    | 002227    | PE01()=CID เลขที่บัตรประชาชนไม่ถูกต้อง(NATION=099) | 0020134350146 |  |  |
| 8                     | person                                                                                               | 02013    | 002374    | PE01()=CID เลขที่บัตรประชาชนไม่ถกต้อง(NATION=099)  | 0020134831055 |  |  |

จากภาพด้านบนให้ดูที่ คอลัมน์ ชื่อ ERROR Detail คือ<u>หมายเลขบัตรประชาชนที่ไม่ถูกต้อง</u> และมีรหัสสัญชาติเป็นคน ไทย ให้หน่วยบริการตรวจสอบแก้ไขข้อมูลเลข 13 หลักให้ถูกต้องและส่ง 50 แฟ้มเข้ามาที่ HDC ใหม่ครับ

- HOSPCODE = รหัสสถานบริการ

- PID = รหัสบุคคลที่อยู่ใน hosxp

- ERROR Detail = คือเลขบัตรประชาชน 13 หลักที่ไม่ถูกต้อง

<u>หมายเหตุ</u>

- คู่มือนี้จัดทำโดยการยกตัวอย่างแฟ้ม person แฟ้มอื่นๆสามารถ เข้าใช้งาน เวป HDC ในลักษณะเดียวกัน

 การดูว่าชื่อ ฟิวส์ต่างๆ ที่อยู่ในแฟ้มชื่อ PERSON เช่น NATION หมายถึงอะไร ดูได้จาก <u>คู่มือการปฏิบัติงานการ</u> <u>จัดเก็บและจัดส่งข้อมูลตามโครงสร้างมาตรฐานข้อมูลด้านสุขภาพ</u> ดาวโหลดได้จาก http://203.157.102.122/hdc/documents/manual43\_01-10-2557.pdf

รายละเอียดในการตรวจสอบ แฟ้มข้อมูลแต่ละแฟ้ม ของ WEB HDC ตาม <u>รายละเอียดการตรวจสอบคุณภาพ</u>
 <u>ข้อมูลรายแฟ้ม</u> จาก WEB HDC และแฟ้มข้อมูลอื่นๆ